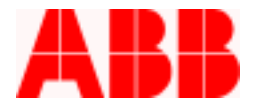

### How to Download an Oscillographic Record File with WinPCD T2

The PCD is capable of generating Oscillographic Record Files. The stored record files can be viewed as Oscillographic Waveform Data with the PowerView Oscillographics Software tool. The desired element for performing the Waveform Capture is enabled and can retrieve up to 64 cycles of fault data information using the WinPCD T2 Software.

#### Instructions

- 1. First establish communications with the PCD using the WinPCD T2 software program.
- 2. From the Main Menu select "Waveform Capture".

| Main Menu                                                                                                    |                                |
|----------------------------------------------------------------------------------------------------|--------------------------------|
| Name/Model: SN.210683                                                                                                    | Catalog Number: 8R181041313111 |
| Selections<br>Metering<br>Settings<br>Records<br>Operations<br>Test<br>Front Panel Status<br>Waveform Capture<br>Programmable Curves<br>Trip/Close Commands<br>Miscellaneous Command<br>Power Quality<br>Quick Setup | s                              |
| Iransmit All Database Values to Unit                                                                                                    | <u>D</u> etail                 |
| Receive All Settings from Unit                                                                                                    | <u>B</u> ack                   |

ABB Inc.

Fax

www.abb.com/mediumvoltage

Instructions

1VAL264201-HT Rev. A December 2002

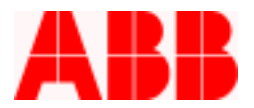

3. From the Waveform Capture Menu select "Oscillographics Data Capture Settings".

| Waveform Capture Menu                                                                                                    |                                |
|----------------------------------------------------------------------------------------------------|--------------------------------|
| Name/Model: SN.210683                                                                                                    | Catalog Number: 8R181041313111 |
| Selections                                                                                                    |                                |
| Uscillographics Data Capture Set<br>Oscillographic Records<br>Start Data Accumulation<br>Stop Data Accumulation<br>Acquisition Status | itings                         |
|                                                                                                    |                                |
|                                                                                                    |                                |
|                                                                                                    |                                |
| <u>D</u> etail                                                                                                    | Back                           |

## ABB Inc.

407-732-2161

Fax

www.abb.com/mediumvoltage

Instructions

1VAL264201-HT Rev. A December 2002

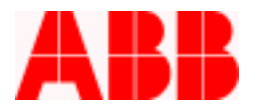

#### 4. Select the Element Setting Database Value "Yes" for the desired Oscillographic Data Capture.

| Dscillographics Data Capture Settings |                        |                     |                   |               |  |
|---------------------------------------|------------------------|---------------------|-------------------|---------------|--|
| Name/Model: SN.2                      | 10683                  | Catalog Number: 881 | 81041313111       |               |  |
| Setting                               | [                      | Database Value      | Actual Unit Value |               |  |
| Record Size                           | 8                      | 3 Rec. of 8 Cycles  |                   |               |  |
| Single Shot Mode                      | 1                      | ۹o                  |                   |               |  |
| Appended Record Mode                  | 1                      | ۹٥                  |                   |               |  |
| Trigger Position                      | (                      | )                   |                   |               |  |
| 51P                                   | <u>\</u>               | ′es                 |                   |               |  |
| 50P-3                                 | 1                      | No                  |                   |               |  |
| 50P-2                                 | 1                      | No                  |                   |               |  |
| 50P-1                                 | 1                      | No                  |                   |               |  |
| 51N                                   | 1                      | No                  |                   |               |  |
| 50N-3                                 | 1                      | No                  |                   |               |  |
| 50N-2                                 | 1                      | No                  |                   |               |  |
| 50N-1                                 | 1                      | No                  |                   |               |  |
| 67P                                   | 1                      | No                  |                   |               |  |
| 67N                                   | 1                      | No                  |                   |               |  |
| 46                                    | 1                      | No                  |                   |               |  |
| 27                                    | 1                      | No                  |                   | -             |  |
|                                       | _                      |                     |                   |               |  |
| Database Value <u>D</u> etail         | <u>R</u> eceive Da     | ta from Unit        |                   | <u>P</u> rint |  |
| Send Database Data to <u>U</u> nit>>  | << <u>S</u> end Unit D | ata to Database     |                   | <u>B</u> ack  |  |
|                                       |                        |                     |                   |               |  |

# ABB Inc.

407-732-2161

Fax

www.abb.com/mediumvoltage

Instructions

1VAL264201-HT Rev. A December 2002

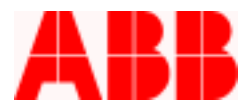

5. Select the desired Oscillographic Record

| Record | Trigger | Date   | Time         |
|--------|---------|--------|--------------|
| 1      | 0       | 0 2000 | 00:00:00.000 |
| 2      | 0       | 0 2000 | 00:00:00.000 |
| 3      | 0       | 0 2000 | 00:00:00.000 |
| 4      | 0       | 0 2000 | 00:00:00.000 |
| 5      | 0       | 0 2000 | 00:00:00.000 |
| 6      | 0       | 0 2000 | 00:00:00.000 |
| 7      | 0       | 0 2000 | 00:00:00.000 |
| 8      | 0       | 0 2000 | 00:00:00.000 |
|        |         |        |              |
|        |         |        |              |
|        |         |        |              |
|        |         |        |              |

- 6. After the Record file is selected for download; depress the "Save Waveform Capture" Button.
- 7. Depress the "Set" button to proceed with the Download process. Note: You can select up to 8 Records consisting of 8 Cycles of data.

| Save Waveform Record Information |                       |              |  |  |  |  |
|----------------------------------|-----------------------|--------------|--|--|--|--|
| Filename: (None)                 | Channels Processed: 0 |              |  |  |  |  |
| <u>S</u> tart                    |                       | <u>B</u> ack |  |  |  |  |

ABB Inc.

407-732-2161

Fax

www.abb.com/mediumvoltage

Instructions

1VAL264201-HT Rev. A December 2002

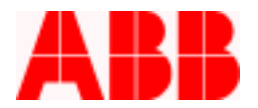

8. Name and Save the selected Record file.

| Choose Filename                                    | for Waveform Re       | cords                      |   |          | <u>? ×</u>   |
|----------------------------------------------------|-----------------------|----------------------------|---|----------|--------------|
| Save jn:                                           | 🔁 Oscillographics     | Analysis Tool              | • | + 🗈 💣 🎟• |              |
| History<br>Desktop<br>My Documents<br>My Computer: | BACKUP                |                            |   |          |              |
|                                                    | File <u>n</u> ame:    | OSC Test                   |   | •        | <u>S</u> ave |
| My Network P                                       | Save as <u>t</u> ype: | Waveform Capture Data File | Э | •        | Cancel       |

9. Depress the "Start" button.

10. The selected file will now be downloaded.

| Save Waveform    | Record Information                   |                      |
|------------------|--------------------------------------|----------------------|
| Filename: C:\Pro | ogram Files\ABB Applications\Oscillo | graphics Analysis Ti |
| S <u>e</u> t     | Channels Processed: 0                |                      |
| <u>Start</u>     |                                      | Back                 |

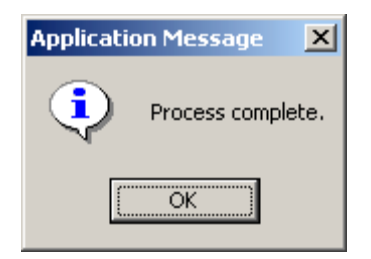

ABB Inc.

Fax

www.abb.com/mediumvoltage

Instructions

1VAL264201-HT Rev. A December 2002

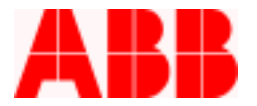

11. Press the Back Button to exit WinPCD T2.

12. The Record file will be saved as a .cap extension. The .cap file can be uploaded and viewed with the PowerView Software Program by accessing the file from the folder it was saved in.

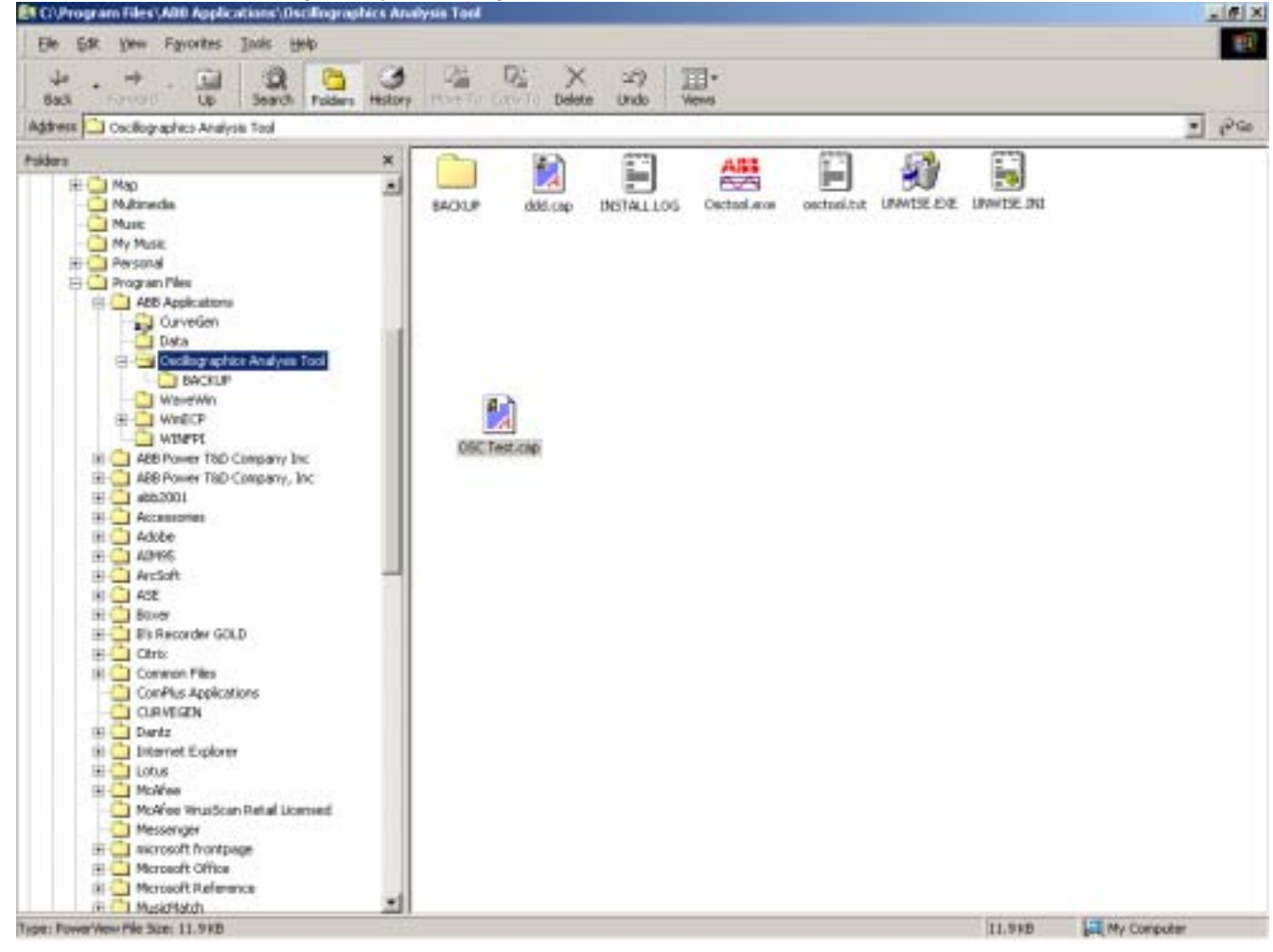

Call 1-800-929-7947 option 5 or +1-407-732-2000 x 2510 for any other questions you may have.

ABB Inc. has made every reasonable attempt to guarantee the accuracy of this document, however, the information contained herein is subject to change at any time without notice and does not represent a commitment on the part of ABB Inc. These instructions do not purport to cover all details or variations in equipment, nor provide for every possible contingency to be met in conjunction with installation, operation or maintenance. Should particular problems arise which are not covered sufficiently, please contact ABB Inc.

| ABB Inc.            |              |              |                           |                                       |
|---------------------|--------------|--------------|---------------------------|---------------------------------------|
| 655 Century Point   | Telephone    | Fax          | www.abb.com/mediumvoltage | Instructions                          |
| Lake Mary, FL 32746 | 407-732-2000 | 407-732-2161 |                           | 1VAL264201-HT Rev. A<br>December 2002 |